| Use-case Overview                           | 2  |
|---------------------------------------------|----|
| Configuration Overview                      | 2  |
| PKI Administrator                           | 3  |
| PKI Administrator Video (01:54 mm:ss)       | 3  |
| End-user Enroll                             | 9  |
| End-user Enroll Video (02:12 mm:ss)         | 9  |
| End-user Digitally Sign PDF Document        | 13 |
| End-user Digitally Sign Video (02:35 mm:ss) | 13 |

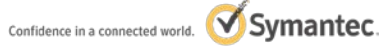

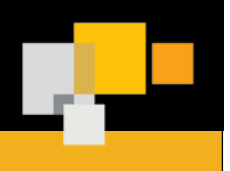

Adobe CDS User Document Signing

#### **Use-case Overview**

Digitally sign an Adobe PDF document. The PKI administrator configures the certificate profile, adds the end-user, and then sends an enrollment email to the user. The enrollment code is communicated to the end-user separately from the enrollment link. The end-user enrolls for the certificate and the certificate is installed to their hardware token. The end-user digitally signs a PDF document.

#### **Configuration Overview**

**PKI Manager Certificate Profile Details** 

| Certificate template:              | Adobe <sup>®</sup> CDS (Test Drive)                                |  |
|------------------------------------|--------------------------------------------------------------------|--|
| Certificate friendly name:         | Adobe CDS Demo                                                     |  |
| Primary Certificate options        |                                                                    |  |
| Certificate Authority:             | Symantec Test Drive CA for Adobe CDS                               |  |
| Enrollment method:                 | PKI Client                                                         |  |
| Authentication method:             | Enrollment Code (communicated separately from the enrollment link) |  |
| Certificate Store:                 | Security device<br>Symantec PKI Client CSP                         |  |
| Private key security level:        | High                                                               |  |
| Advanced options: default settings |                                                                    |  |

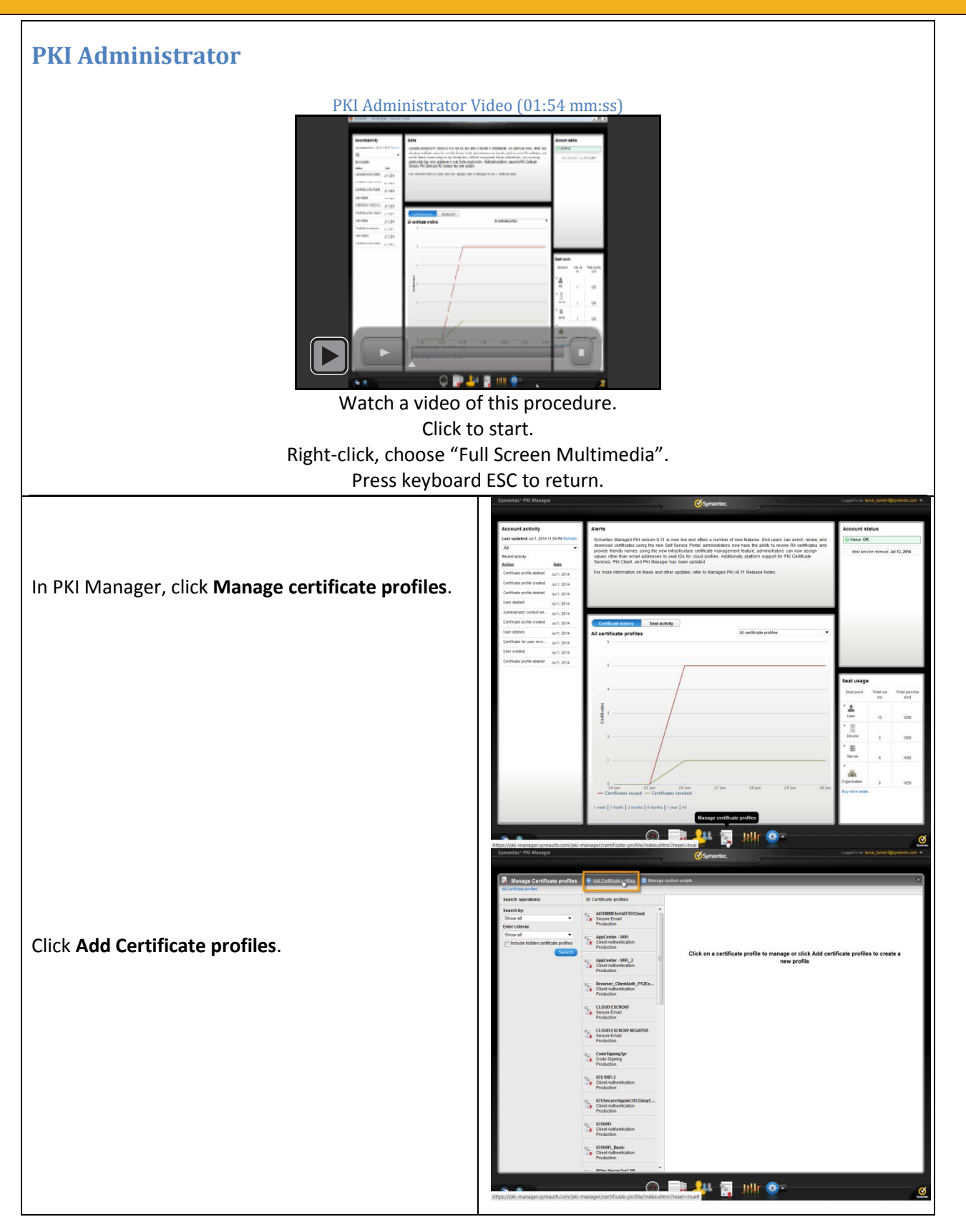

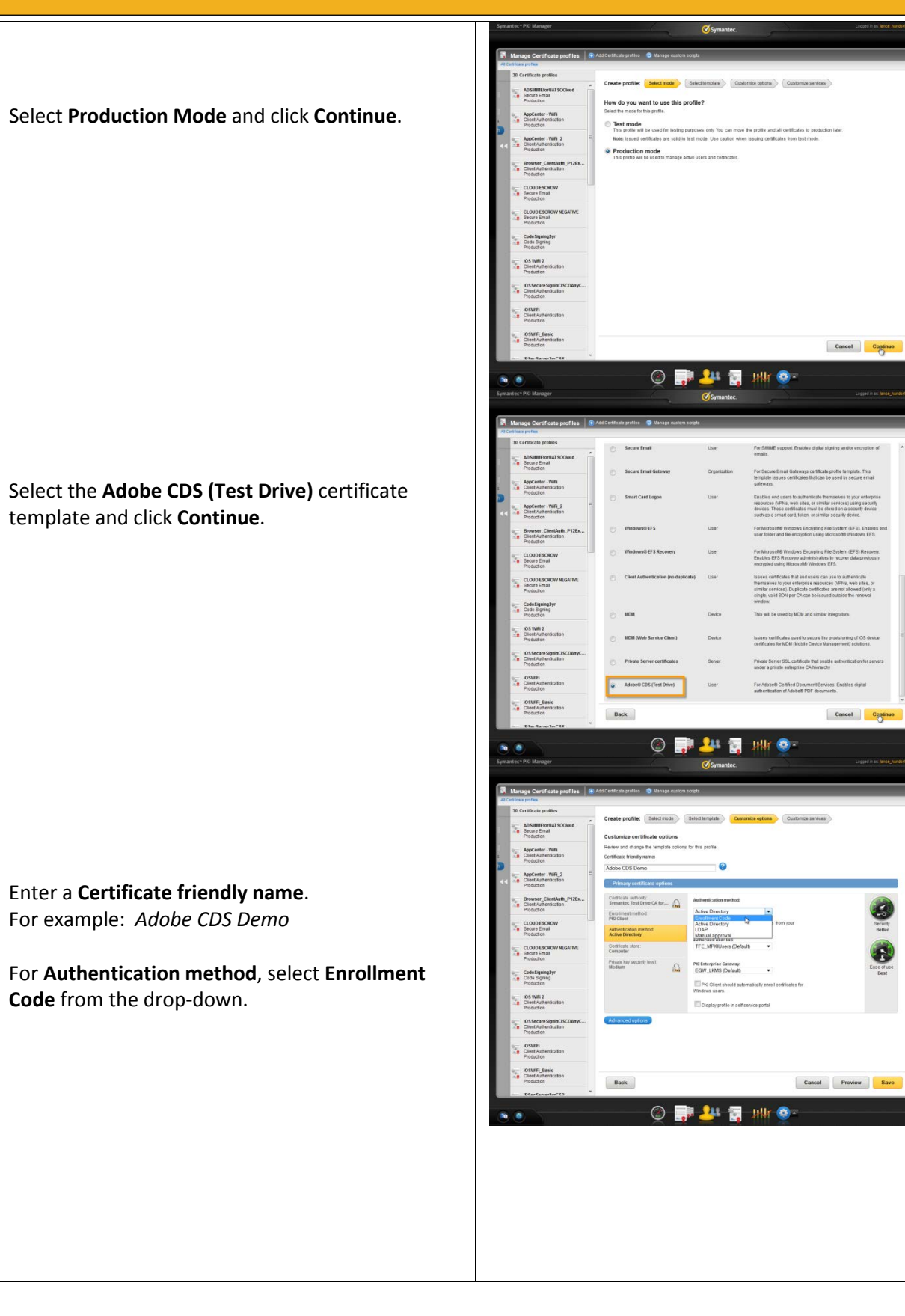

#### Adobe CDS User Document Signing

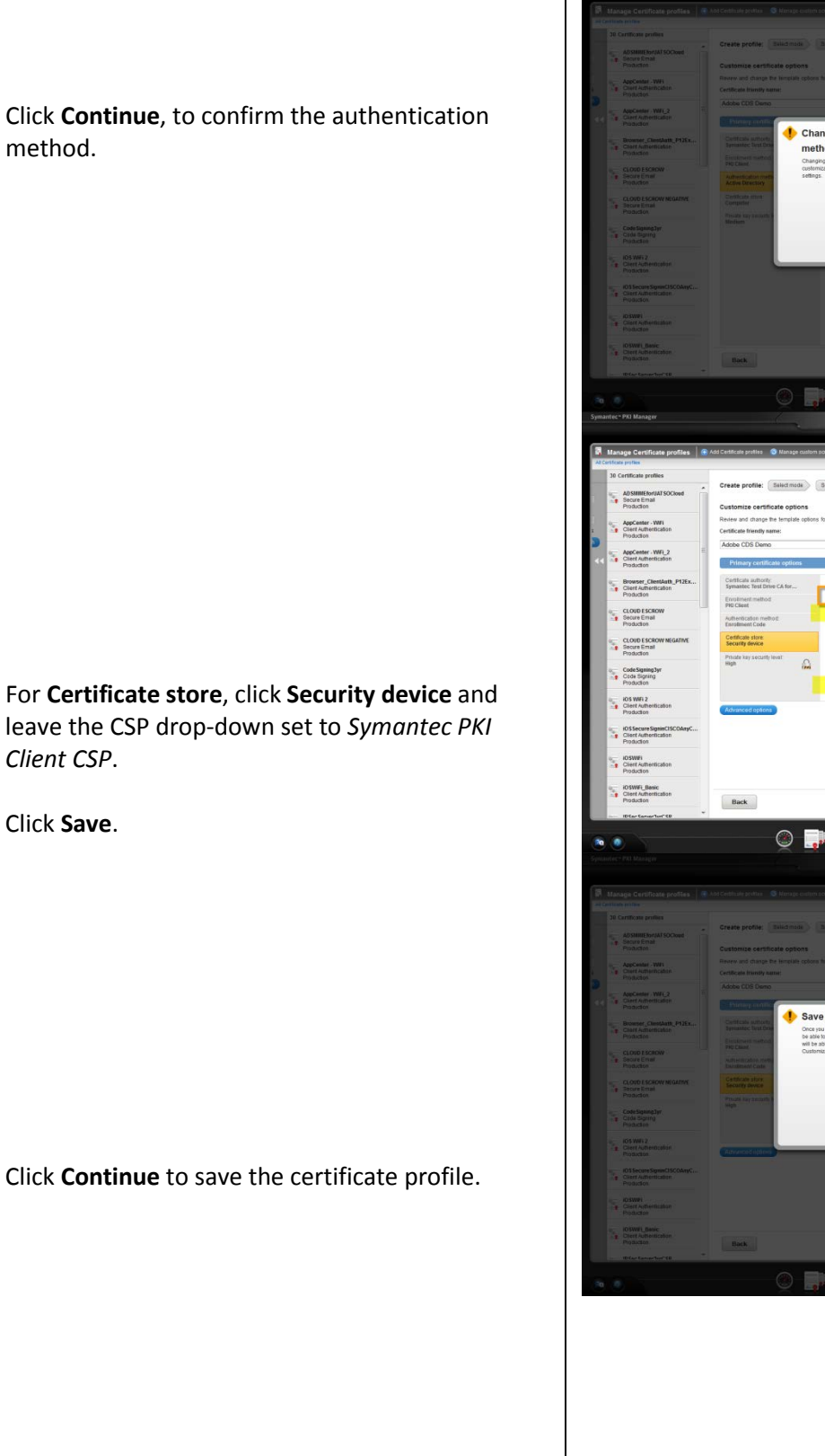

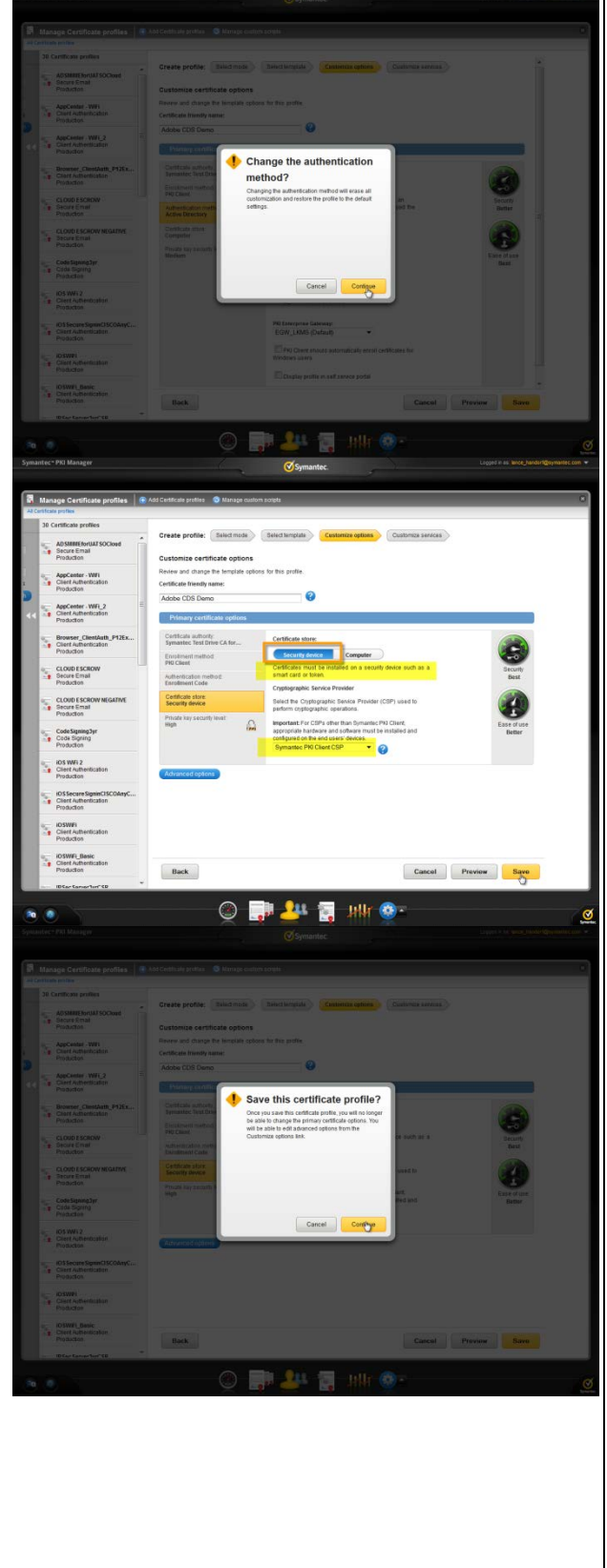

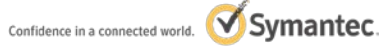

#### Adobe CDS User Document Signing

Certificate profile configuration is complete.

Click the Manager users icon.

Click Add users.

Enter a Seat ID (the unique identifier for this user).

For example: MPKIUser1@mailinator.com

#### Click Continue.

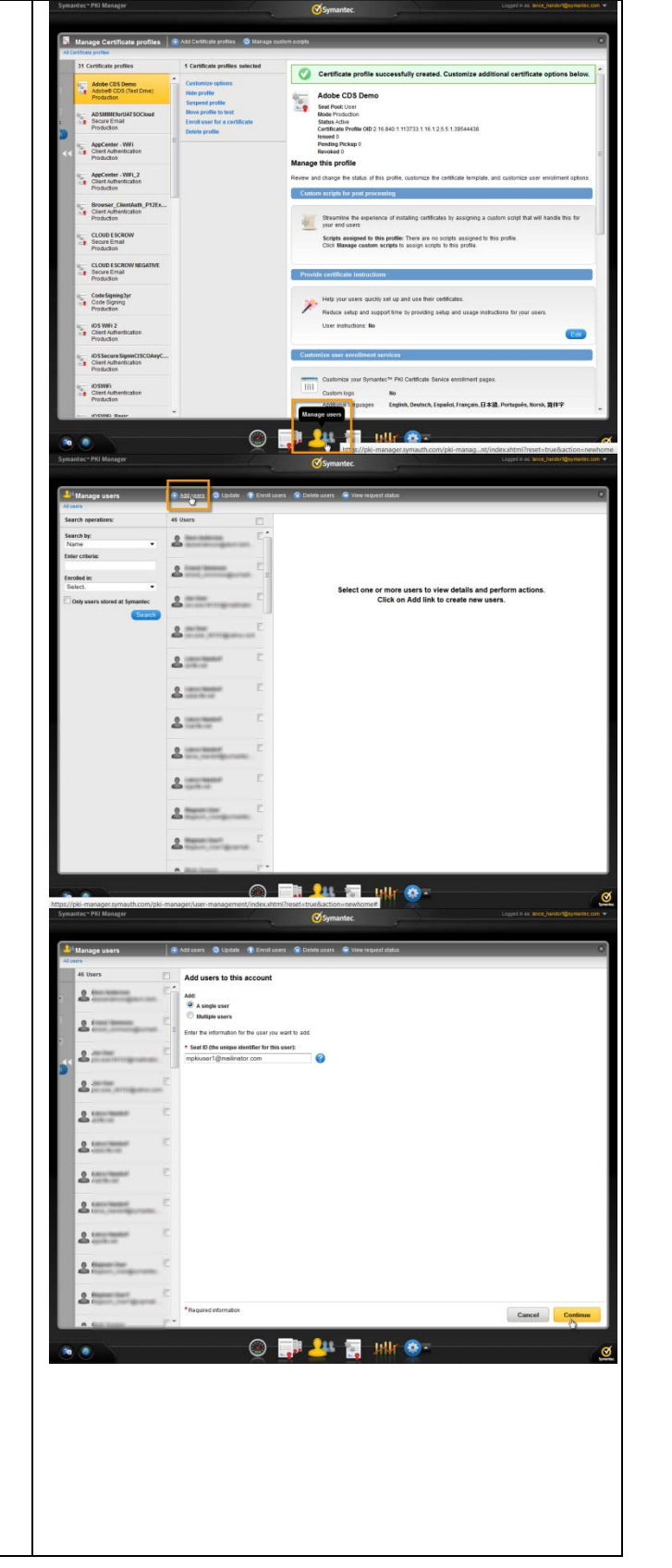

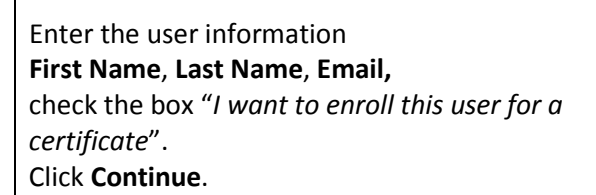

Select the **Certificate profile** from the drop-down. For example: *Adobe CDS Demo* 

Click Continue.

Enter the **Country** value that will go into the certificate. For example: *US* 

Check the box "Have the system send the enrollment email to the user"

Click Continue.

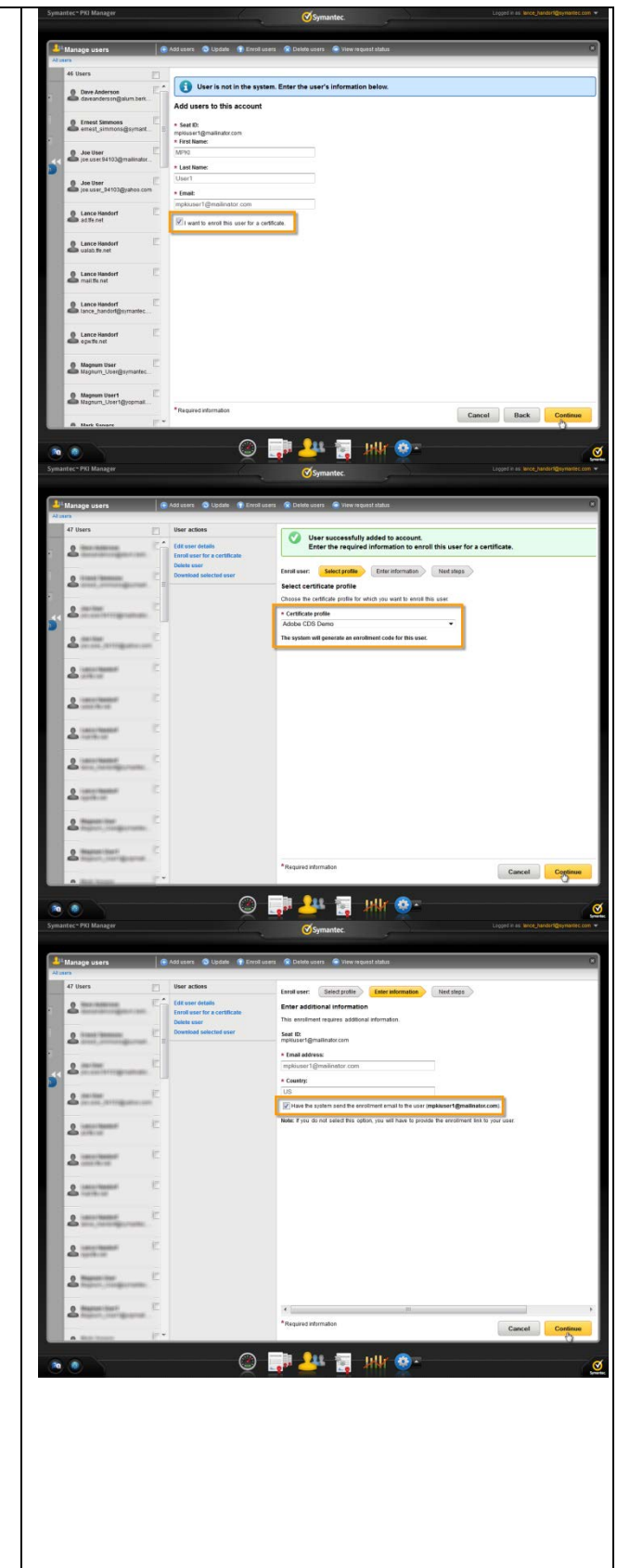

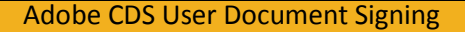

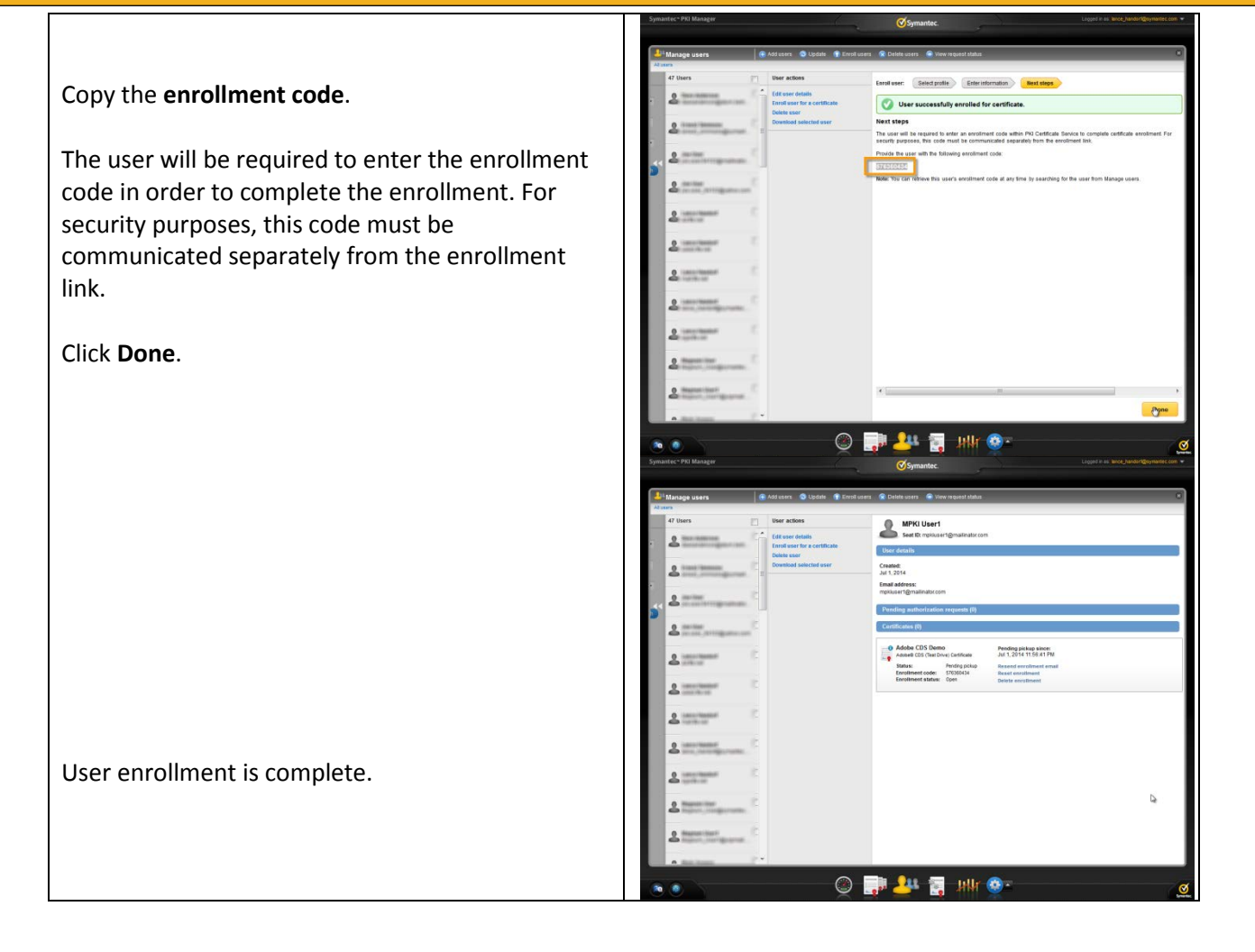

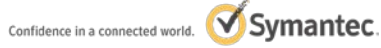

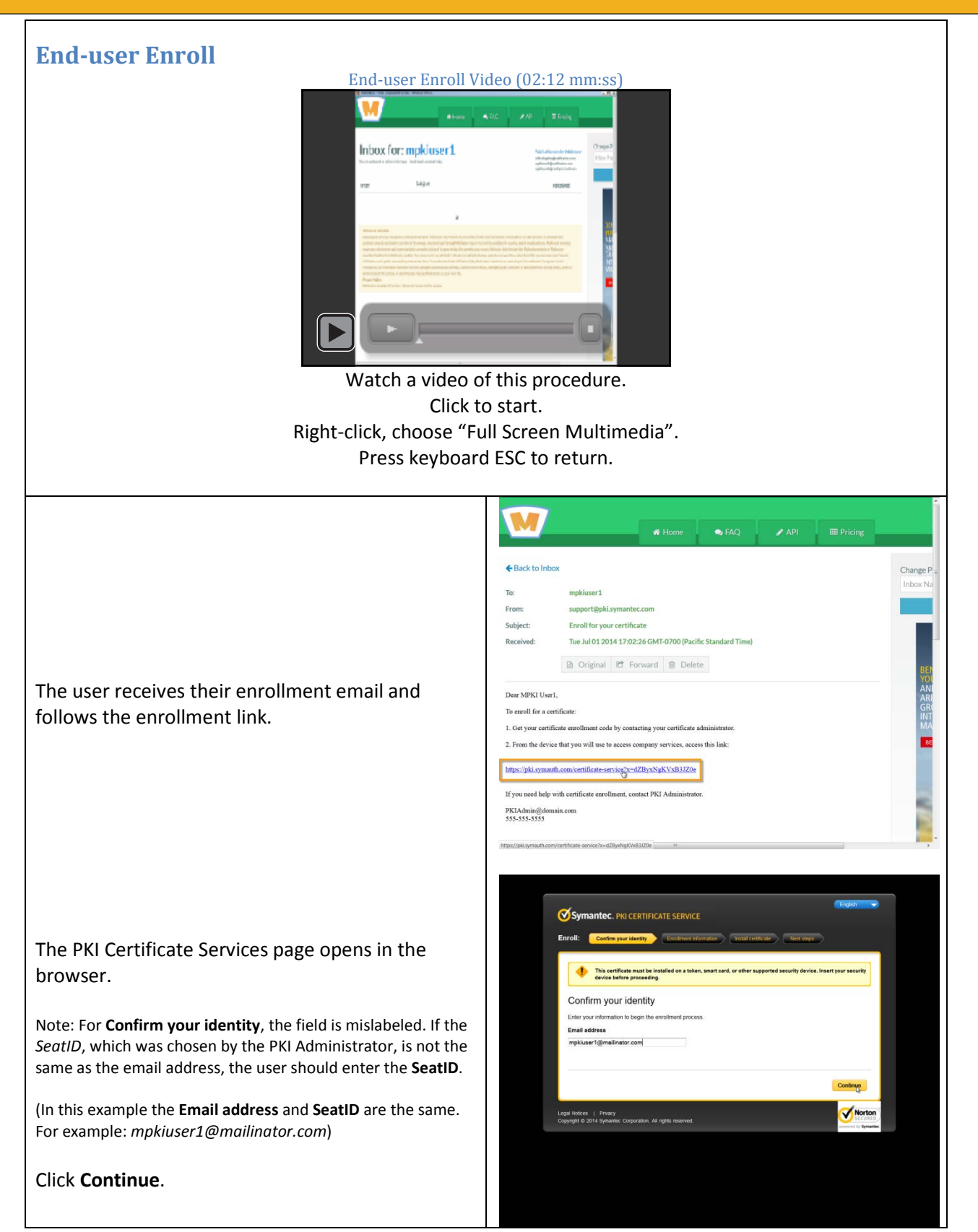

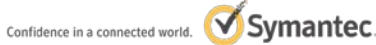

Adobe CDS User Document Signing

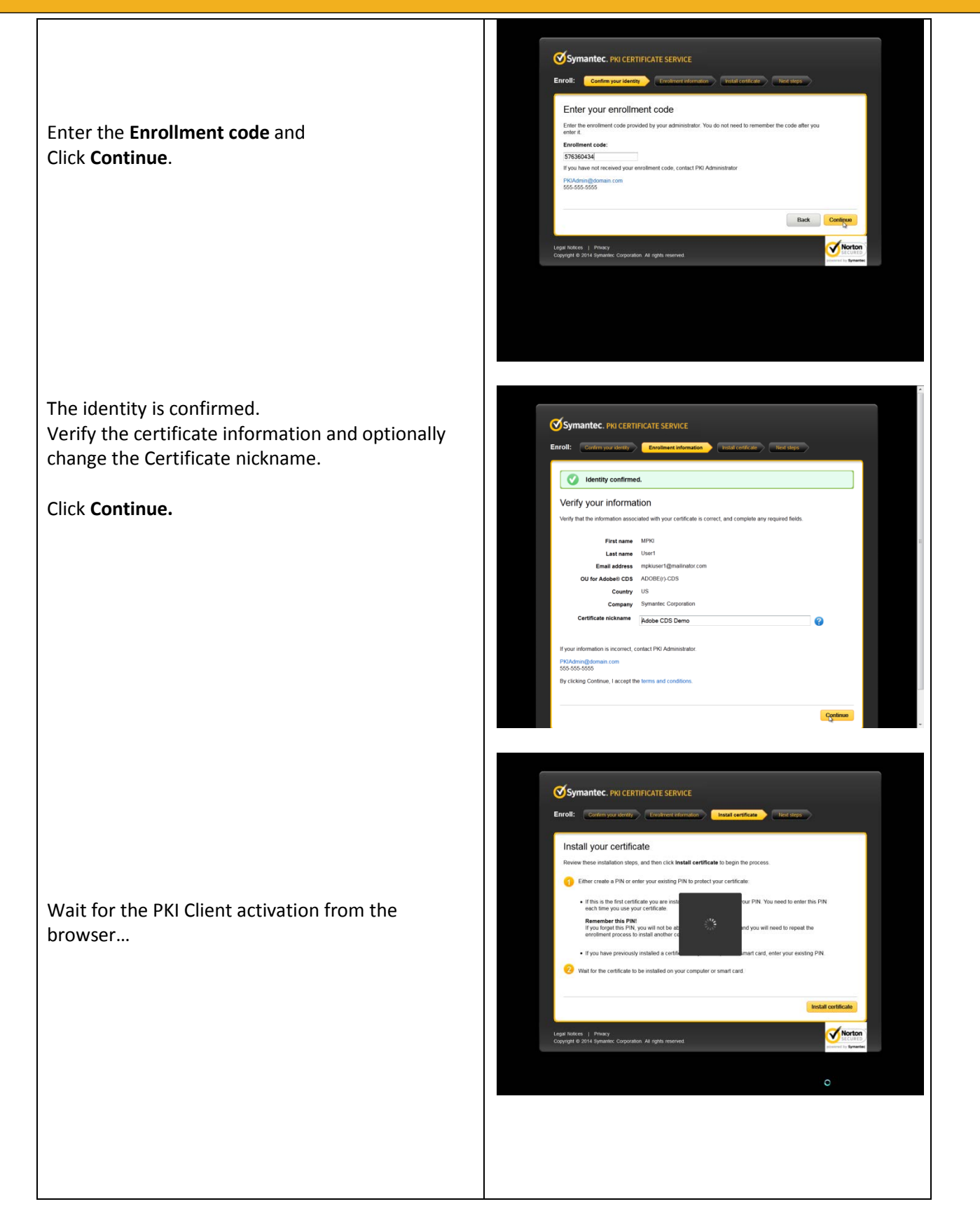

#### Adobe CDS User Document Signing

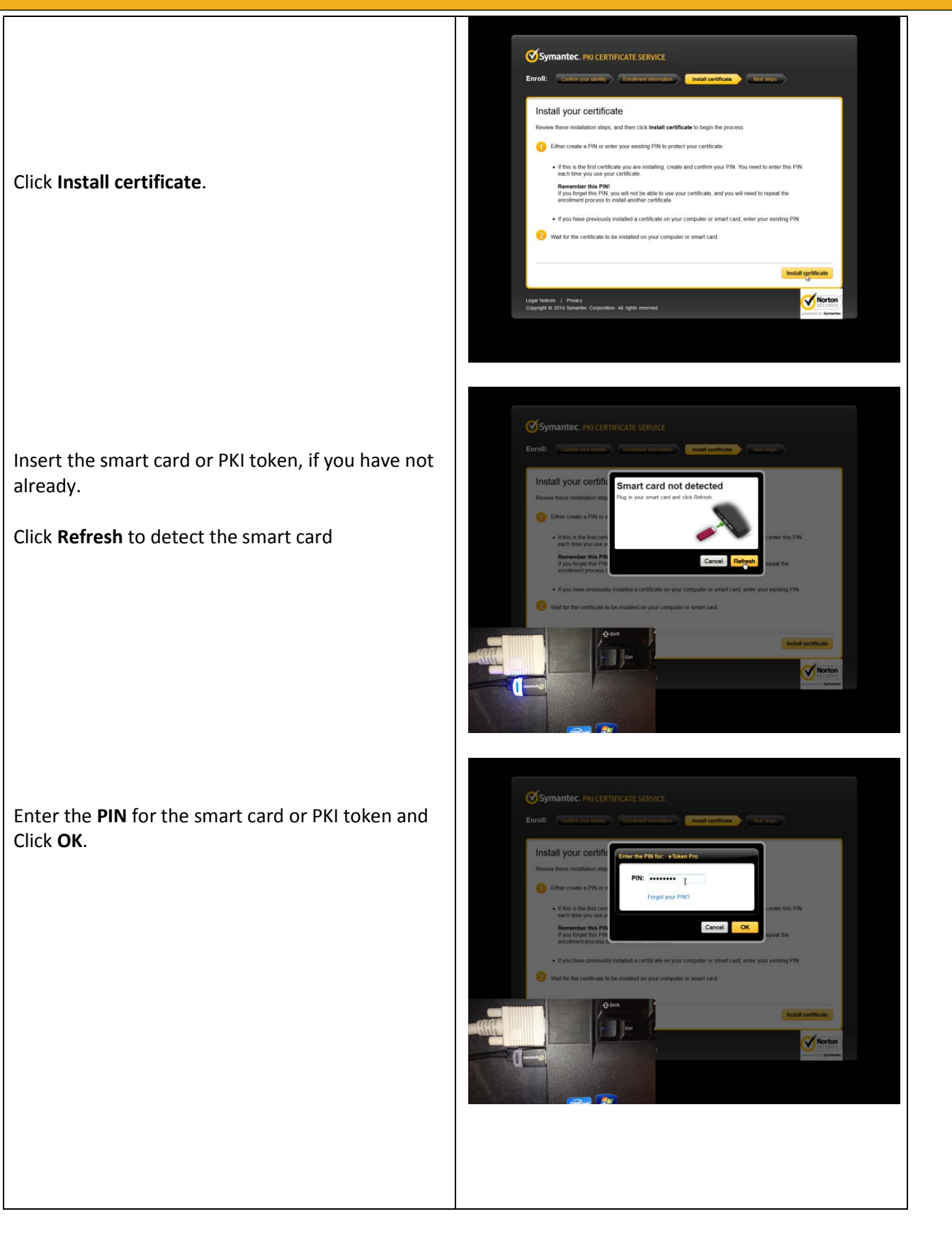

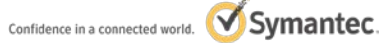

#### Adobe CDS User Document Signing

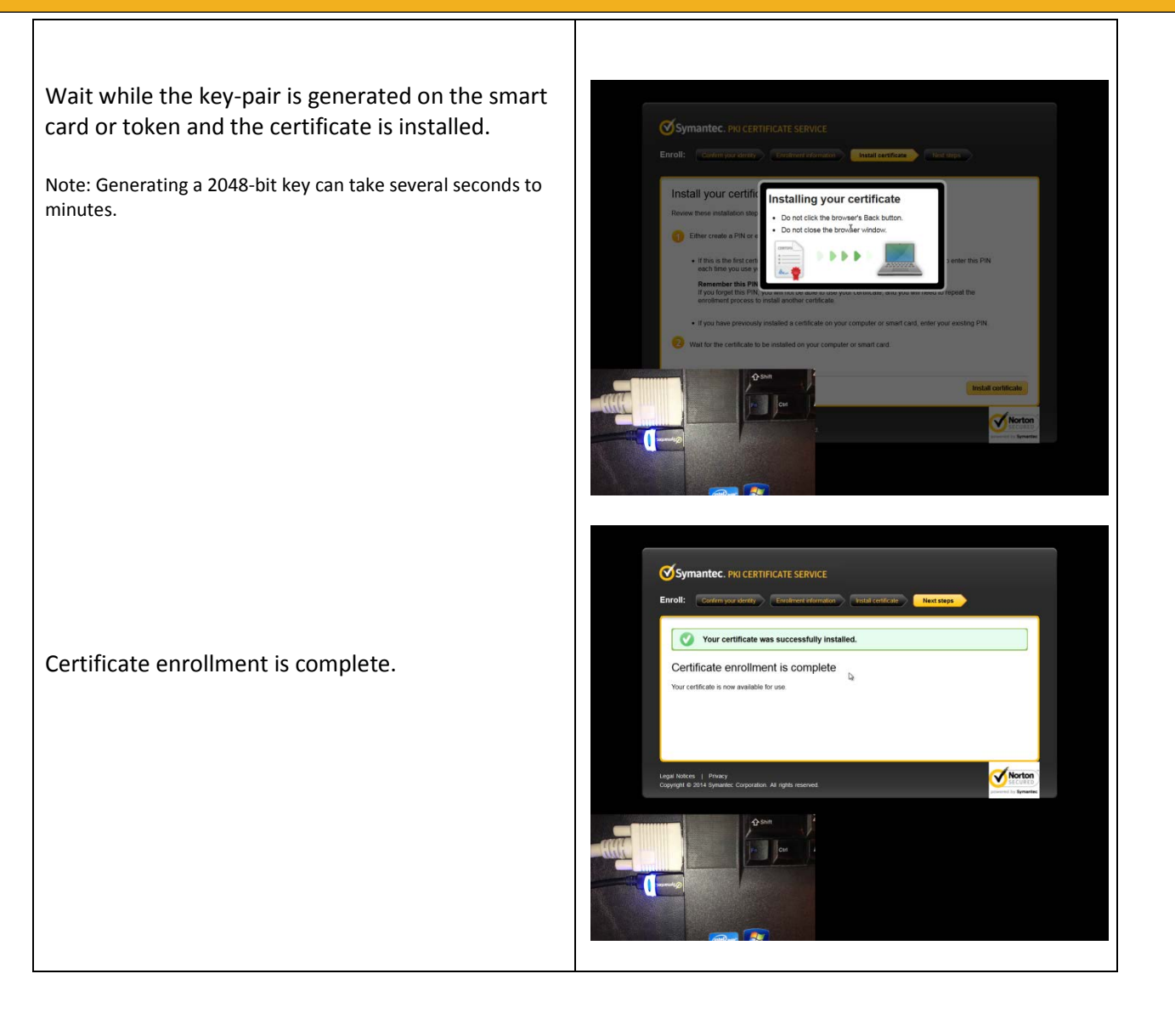

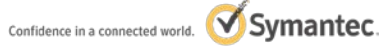

Adobe CDS User Document Signing

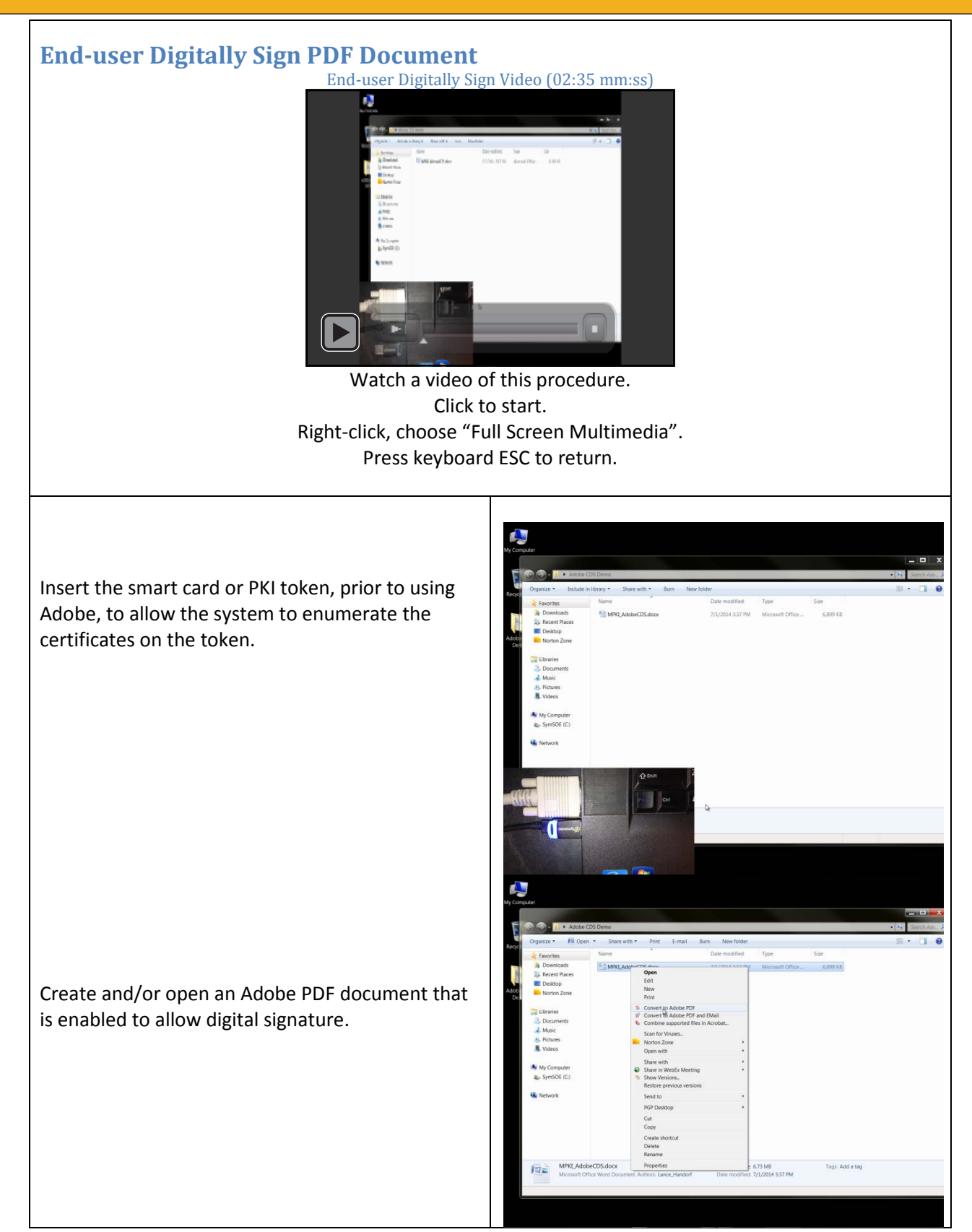

Copyright © 2014 Symantec Corporation. All rights reserved. Symantec and the Symantec logo are trademarks or registered trademarks of Symantec Corporation or its affiliates in the United States and other countries. Other names may be trademarks of their respective owners. XXXXXXXX

Symantec.

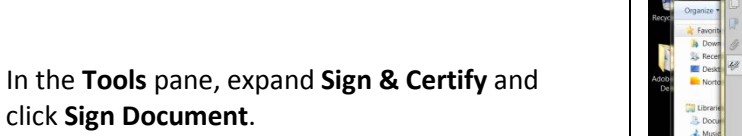

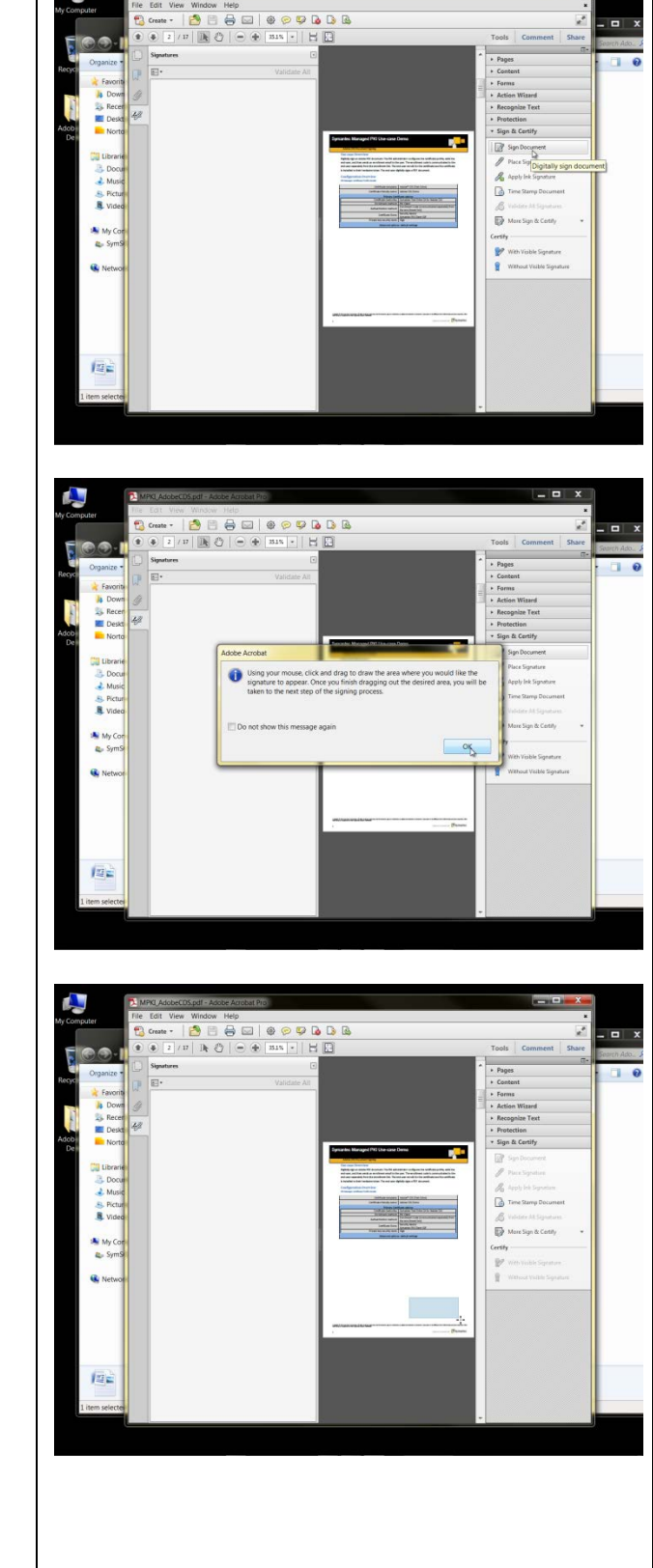

Select the area in the document where you want the signature to appear.

#### Adobe CDS User Document Signing

In the Sign As drop-down, select your Adobe CDS certificate.

Enter the filename where to Save the signed document.

Enter the PIN for the smart card or PKI token and Click OK.

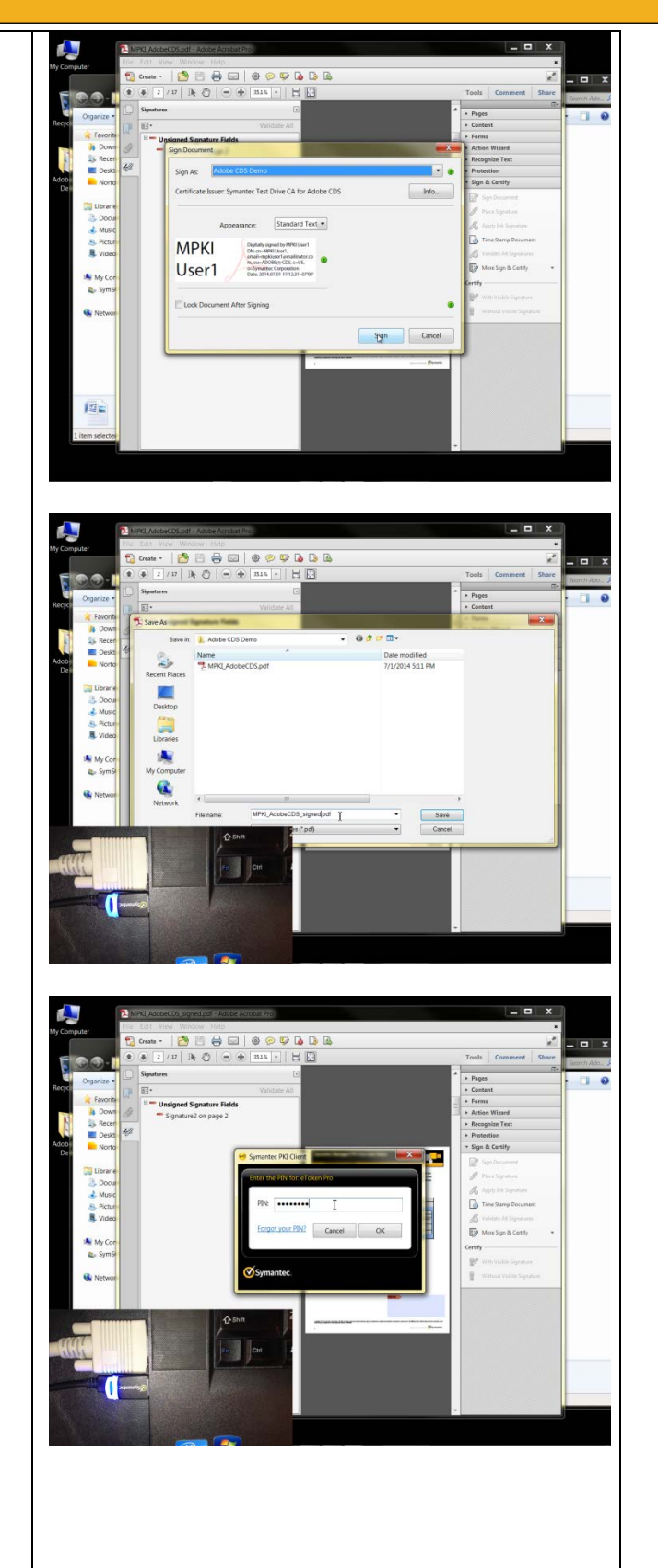

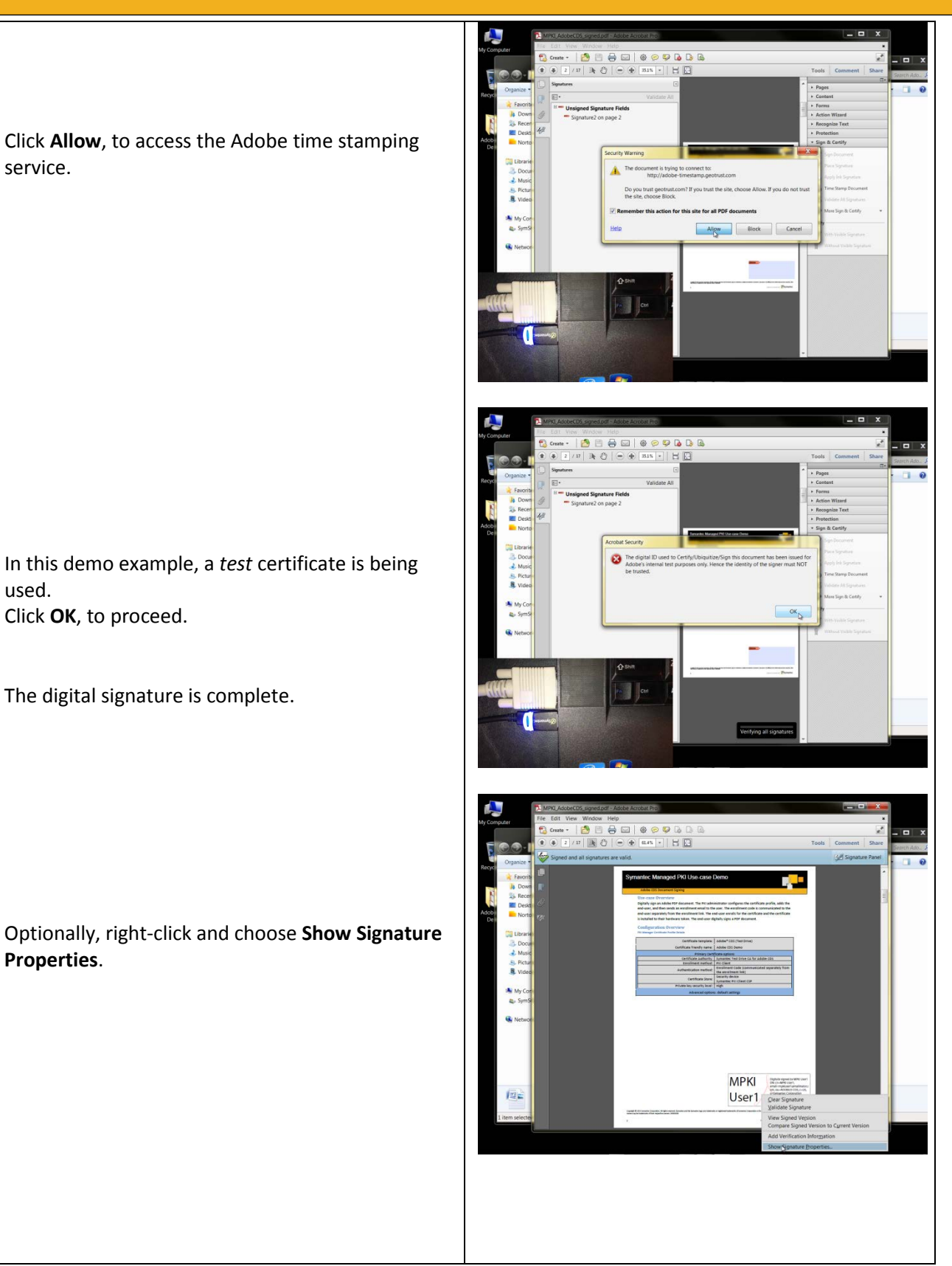

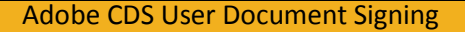

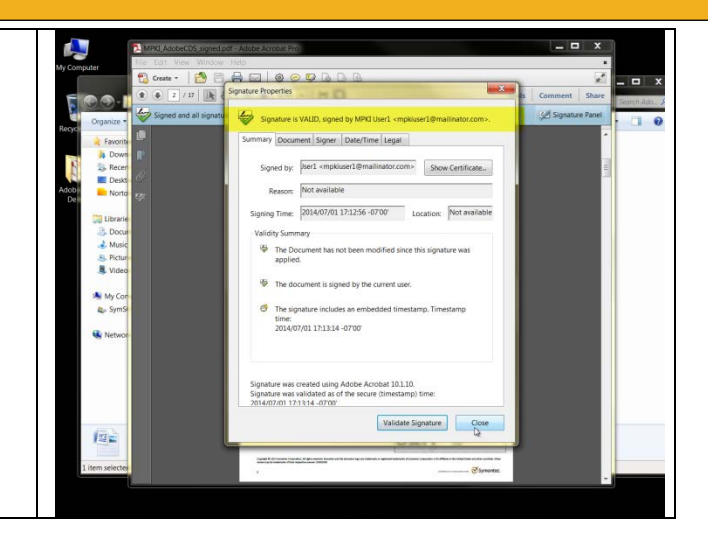

**Signature Properties** shows that status of the signature and other details.

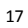